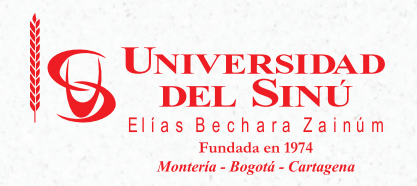

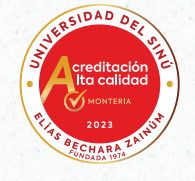

# GUÍA DEL ASPIRANTE PREGRADOS UNISINÚ MONTERÍA

Conoce los pasos para empezar a cristalizar tu sueño:

- ¿Cómo inscribirme?
- Admisiones
- Proceso de Matrículas

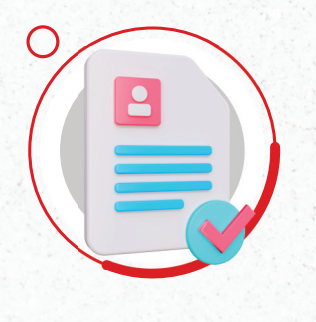

# INSCRÍBETE EN LÍNEA

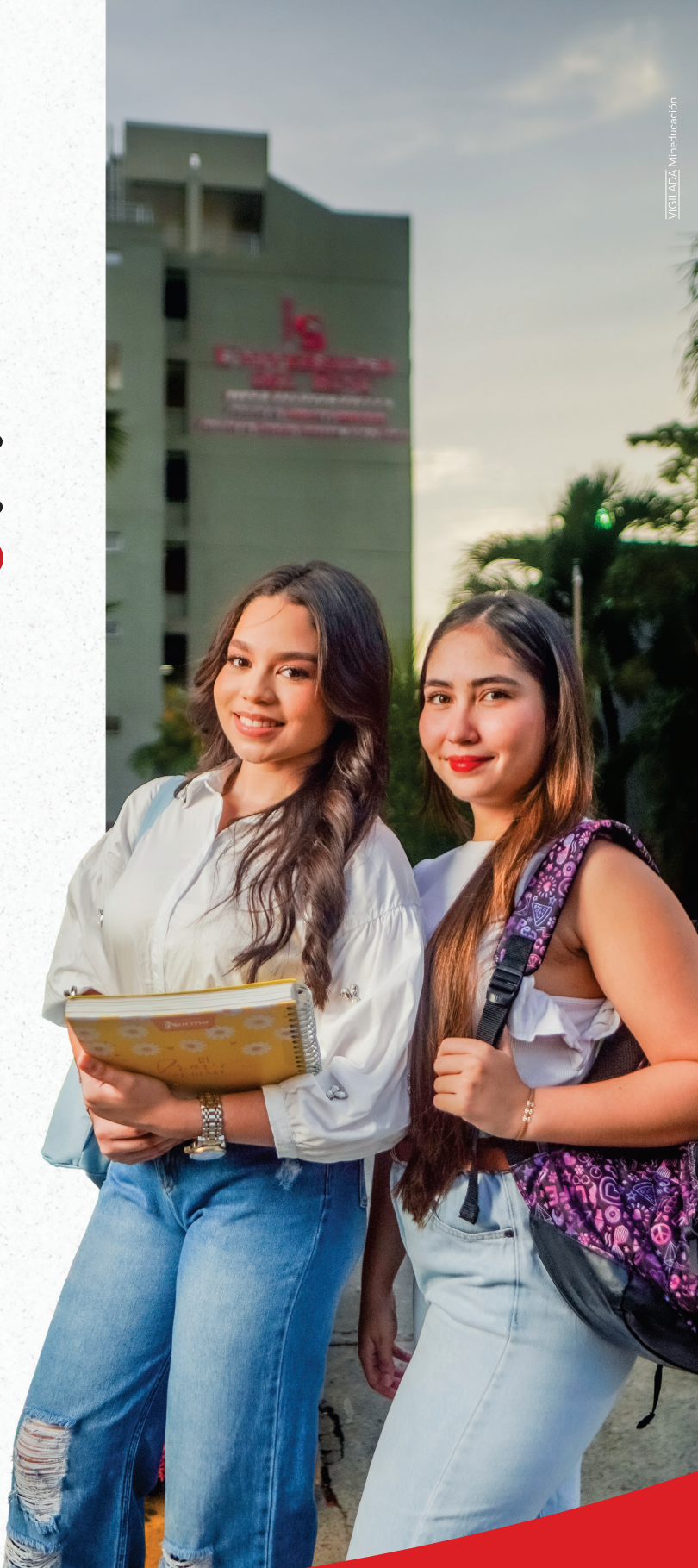

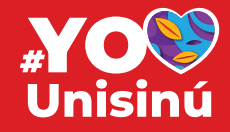

### NUESTRA OFERTA ACADÉMICA **PREGRADOS** PRESENCIALES

FACULTAD DE CIENCIAS **DE LA SALUD** 

#### MEDICINA \*

Resolución N°011122 9/07/2024 Vigencia 7 años SNIES 21275 AC N°011122 9/07/2024 (6 años) Jornada Diurna

### **ODONTOLOGÍA**

Resolución N°021967 nov/18/202 Vigencia 7 años SNIES 21273 Jornada Diurna

#### INSTRUMENTACIÓN **QUIRÚRGICA**

Jornada Diurna

### **FISIOTERAPIA** Resolución N°016157 sep/05 Vigencia 7 años SNIES 21301 Jornada Diurna

#### **ENFERMERÍA** Resolución N°024435 dic/26 Vigencia 7 años SNIES 21286

Jornada Diurna

#### **PSICOLOGÍA**\* Resolución N°002687 feb/21/2020 Vigencia 7 años SNIES 21317 AC N°9438 08/06/2018 (4 años) **Jornada Diurna**

### INGENIERÍA **INDUSTRIAL**

Resolución N°019546 oct/19/ Vigencia 7 años SNIES 103236 Jornada Diurna

### **INGENIERÍA CIVIL**

Vigencia 7 años SNIES 21267 Jornada Diurna

### INGENIERÍA **DE SISTEMAS**

Resolución N°017910 sep/25/2020 Vigencia 7 años SNIES 21279 Jornada Diurna

INGENIERÍA **ELÉCTRICA** 

Resolución N°016762 dic/27/2019 Vigencia 7 años SNIES 21274 Jornada Diurna

### INGENIERÍA ELECTROMECÁNICA

esolución N°012745 ago/06. igencia 7 años SNIES 107258 Jornada Diurna

FACULTAD DE CIENCIAS ECONÓMICAS, ADMINISTRATIVAS Y CONTABLES

### ADMINISTRACIÓN **DE EMPRESAS \***

Vigencia 7 años SNIES 21283 AC N°015854 25/08/2021 (4 años) Jornada Diurna / Nocturna

### CONTADURÍA **PÚBLICA**\*

ción N°004897 abr/16/2024 ia 7 años SNIES 21353 004897 del 16/04/2024 (6 años) Jornada Diurna / Nocturna

### NEGOCIOS **INTERNACIONALES**

Jornada Diurna

FACULTAD DE CIENCIAS HUMANAS, ARTE Y DISEÑO

#### Resolución N°008586 may/25/2023 Vigencia 7 años SNIES 21280 AC N°008586 25/ 05/2023 (4 años) Jornada Diurna

FACULTAD DE CIENCIAS JURÍDICAS. SOCIALES Y EDUCACIÓN

DERECHO \* Resolución N°007468 abr/30/2021 Vigencia 7 años SNIES 21282 AC N°007468 30/04/2021 (4 años) Jornada Diurna / Nocturna

### COMUNICACIÓN SOCIAL Resolución N°019623 oct/20/2020 Vigencia 7 años SNIES 21310 Jornada Diurna

### TRABAJO SOCIAL<sup>\*</sup>

Resolución N°011682 julio/12/2023 Vigencia 7 años SNIES 21281 ČN°011682 12/07/2023 (4 años) Ampliación de cobertura • Tierralta

- Valencia
- San Andrés de Sotavento
- Coveñas

**Jornada Diurna** 

**PROGRAMAS CON** ACREDITACIÓN DE ALTA CALIDAD

# Universidad del Sinú

Elías Bechara Zainúm Montería

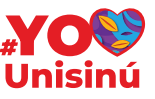

MERIN

INSCRÍBETE EN LÍNEA:

www.unisinu.edu.co

# PASOS PARA EMPEZAR A CRISTALIZAR TU SUEÑO

Empezar tu vida universitaria en Unisinú es muy sencillo. En sólo 3 pasos podrás empezar a cristalizar tu sueño en el programa académico que elijas.

# PASO 1

### INSCRIPCIÓN

(Valor \$142.000)

Inscribete aquí: www.unisinu.edu.co

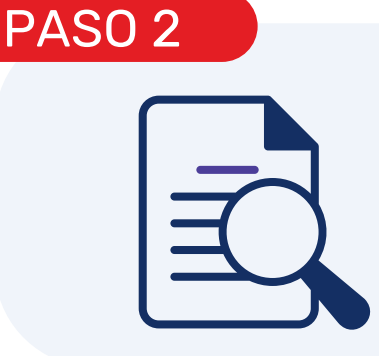

### ADMISIÓN

Cargar documentos desde el paso 5 del formulario de inscripción

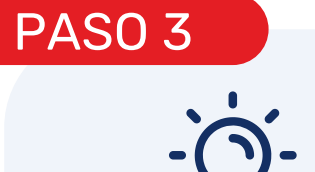

### MATRÍCULA

Descarga el recibo de pago y haz efectiva tu matrícula.

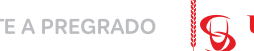

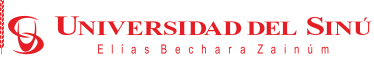

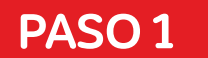

# INSCRIPCIÓN

Prepárate para cristalizar tus sueños en la Universidad del Sinú, Elías Bechara Zainúm; Institución privada de alto prestigio y calidad.

Ingresa a www.unisinu.edu.co, haz clic en "Inscríbete aquí" para iniciar tu inscripción, y carga tus documentos desde el paso 5 del formulario de inscripción.

**Envía tus documentos en los tiempos estipulados.** Recuerda que la omisión de este paso ocasionará la pérdida de cupo. Únicamente serán citados para proceso de selección los aspirantes que cumplan con todos los documentos requeridos.

### ASPIRANTE NUEVO A PRIMER SEMESTRE

Aplica si es la primera vez que te inscribes a un programa de pregrado con nosotros.

### **Documentos requeridos:**

- Formulario de inscripción en línea diligenciado
- Recibo de Pago de los derechos de inscripción
- Resultado de las pruebas SABER 11 °
- Fotocopia del diploma y acta de grado de bachiller (ambos soportes)
- Fotocopia del documento de identidad
- Certificado de afiliación a EPS
- Foto 3x4 fondo blanco digital.
- Vacunas aplicadas y vigentes de Hepatitis B, Varicela, Tétano, Fiebre Amarilla y las demás que se soliciten en los requisitos (aplica solo para el programa de Medicina y Premédico).
- LOS DOCUMENTOS SE CARGAN en el paso No. 5 del formulario de inscripción.
- Para los aspirantes con discapacidades presentar certificado de la EPS.
- Para los aspirantes que pertenezcan a grupos étnicos certificado del Ministerio de Interior.

### ASPIRANTES A REINTEGRO\*

El proceso de reintegro se aplica a las personas que suspendieron voluntariamente sus estudios en un programa académico, de acuerdo con las normas reglamentarias y que han permanecido por fuera de la Institución entre uno (1) y cinco (5) períodos académicos consecutivos y que no tenga las condiciones de Prueba Académica al momento de su retiro, en caso contrario deberá ser tramitada como un reingreso.

\*Artículo 14 Reglamento estudiantil unisinu.edu.co/normatividad/

### **Documentos requeridos:**

- Actualizar los datos a través www.unisinu.edu.co link admisiones/actualización de datos
- Presentar Carta de solicitud de Reintegro, al Decano de la Facultad respectiva, quien debe autorizar con visto bueno y dar traslado a la Dirección de Admisiones, Registro y Control.
- Recibo de Pago de los derechos de inscripción.
- Formulario de inscripción en línea diligenciado.
- Certificado de afiliación a EPS.
- Foto 3×4 fondo blanco digital.
- LOS DOCUMENTOS SE CARGAN en el paso No. 5 del formulario de inscripción.

### **ASPIRANTES A REINGRESO\***

El reingreso puede ser solicitado por el estudiante que quedó por fuera del programa por sanción disciplinaria o suspensión académica. Las solicitudes de Reingreso deberán ser presentadas en la Oficina de Admisiones y serán estudiadas por el Consejo de Facultad, sometiéndose el peticionario al Plan de Estudios vigente

\*Artículo 15 Reglamento estudiantil unisinu.edu.co/normatividad/

### **Documentos requeridos:**

- Actualizar los datos a través www.unisinu.edu.co link admisiones/actualización de datos.
- Presentar Carta de solicitud de Reintegro, al Decano de la Facultad respectiva, quien debe autorizar con visto bueno y dar traslado a la Dirección de Admisiones, Registro y Control.
- Recibo de Pago de los derechos de inscripción.
- Formulario de inscripción en línea diligenciado.
- Certificado de afiliación a EPS.
- Foto 3×4 fondo blanco digital.
- LOS DOCUMENTOS SE CARGAN en el paso No. 5 del formulario de inscripción.

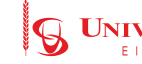

### TRANSFERENCIAS EXTERNAS

Registrate y diligencia el formulario de inscripción en línea unisinu.edu.co/admisiones

### **Documentos requeridos:**

- El certificado original de calificaciones de la Universidad de origen.
- Constancia de dicha Institución en la que exprese que no quedó por fuera de la Universidad por motivos disciplinarios (certificado de buena conducta).
- Los Contenidos Programáticos en original de las asignaturas cursadas.
- Recibo de pago de los derechos de inscripción.
- Resultado de las pruebas SABER 11.
- Fotocopia del Diploma y Acta de grado de Bachiller.
- Fotocopia del documento de identidad.
- Certificado de afiliación a EPS.
- Una Foto 3x4 fondo blanco digital.
- · Carta solicitud transferencia externa con visto bueno del decano.
- LOS DOCUMENTOS SE CARGAN en el paso No. 5 del formulario de inscripción.

### TRANSFERENCIA INTERNA Y SEGUNDO PROGRAMA

### Registrate y diligencia el formulario de inscripción en línea **unisinu.edu.co/admisiones**

### **Documentos requeridos:**

- · Actualizar los datos a través www.unisinu.edu.co link admisiones/ actualización de datos
- Recibo de pago de los derechos de inscripción.
- Presentar carta de solicitud de transferencia al Decano de la Facultad respectiva, quien debe autorizar con visto bueno y dar traslado a la Dirección de Admisiones, Registro y Control.
- Certificado de afiliación a EPS.
- Una Foto 3×4 fondo blanco digital.
- LOS DOCUMENTOS SE CARGAN en el paso No. 5 del formulario de inscripción.

### TRASLADO DE JORNADA

### Documentos requeridos:

- Actualizar los datos a través www.unisinu.edu.co link admisiones actualización de datos
- Carta de solicitud de traslado de jornada dirigida a Dirección Académica, con copia a Decanatura y a la Dirección de Admisiones.
- Recibo de pago de los derechos de inscripción.
- Formato de traslado de jornada diligenciado (descargar en www.unisinu.edu.co).
- LOS DOCUMENTOS SE CARGAN en el paso No. 5 del formulario de inscripción.

### TRASFERENCIA ENTRE SEDE

Registrate y diligencia el formulario de inscripción en línea **unisinu.edu.co/admisiones** 

### **Documentos requeridos:**

- Presentar Carta de solicitud al Decano de la Facultad respectiva, quien debe emitir visto bueno y dar traslado a la Dirección de Admisiones, Registro y Control.
- Recibo de pago de los derechos de inscripción.
- Certificado de afiliación a EPS.
- Una Foto 3×4 fondo blanco digital.
- Una fotocopia del documento de identidad.
- Resultado de las pruebas SABER 11°.
- Certificado Pazy Salvo.
- LOS DOCUMENTOS SE CARGAN en el paso No. 5 del formulario de inscripción.

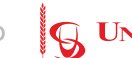

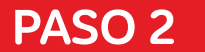

# ENVÍO DE LOS DOCUMENTOS

Los documentos se envian por el paso 5 del formulario de inscripción.

### **REQUISITOS DE ASPIRANTE NUEVO A PRIMER SEMESTRE**

- •Formulario de inscripción en línea diligenciado.
- •Recibo de Pago de los derechos de inscripción.
- •Resultado de las pruebas SABER 11°.

•Fotocopia del diploma y acta de grado de bachiller **(Deben ser ambos soportes**, si aún no se ha graduado deberá anexar el certificado de estudio de Grado 11).

- •Una fotocopia del documento de identidad.
- •Certificado de afiliación a EPS.
- •Una foto 3x4 fondo blanco digital.

•Para los aspirantes con discapacidades presentar certificado de la eps.

•Para los aspirantes que pertenezcan a grupos etnicos certificado del ministerio de interior.

•Certificado Auto Reconocimiento (mininterior.gov.co) (Para descargar certificación Comunidades AFRO)

•Consulta de la información censal de las comunidades y resguardos indígenas y/o certificación de pertenencia (mininterior.gov.co) (Para descargar certificación comunidades Indígenas).

### REQUISITOS DE ASPIRANTE NUEVO A PRIMER SEMESTRE MEDICINA

- •Formulario de inscripción en línea diligenciado.
- •Recibo de Pago de los derechos de inscripción.
- •Resultado de las pruebas SABER 11°.

•Fotocopia del diploma y acta de grado de bachiller (Deben ser ambos soportes, si aún no se ha graduado deberá anexar el certificado de estudio de Grado 11).

- •Una fotocopia del documento de identidad.
- •Certificado de afiliación a EPS.
- •Una foto 3x4 fondo blanco digital.

•Vacunas aplicadas y vigentes de: Hepatitis B, Varicela, Tétano, Fiebre Amarilla y las demás que se soliciten en los requisitos (aplica solo para el programa de Medicina y Premédico).

•Para los aspirantes con discapacidades presentar certificado de la eps.

•Para los aspirantes que pertenezcan a grupos etnicos certificado del ministerio de interior.

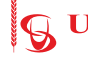

•Certificado Auto Reconocimiento (mininterior.gov.co) (Para descargar certificación Comunidades AFRO)

•Consulta de la información censal de las comunidades y resguardos indígenas y/o certificación de pertenencia (mininterior.gov.co) (Para descargar certificación comunidades Indígenas).

### **REQUISITOS DE REINTEGROS Y REINGRESOS**

•El aspirante debe actualizar los datos a través **www.unisinu.edu.co** link admisiones – actualización de datos.

•Carta de solicitud con visto bueno de dirección de Admisiones y Decano /Jefe de programa.

- •Recibo de Pago de los derechos de inscripción.
- •Formulario de inscripción en línea diligenciado.
- •Certificado de afiliación a EPS.
- •Foto 3×4 fondo blanco digital.

Una fotocopia del documento de identidad.

### **REQUISITOS TRANSFERENCIA INTERNA**

•El aspirante debe actualizar los datos a través **www.unisinu.edu.co** link admisiones – actualización de datos.

- •Recibo de pago de los derechos de inscripción.
- •Carta de solicitud con visto bueno de dirección de Admisiones y
- •Decano/ Jefe de programa.
- •Formulario de inscripción en línea debidamente diligenciado.
- •Certificado de afiliación a EPS.
- •Una Foto 3×4 fondo blanco digital.

Una fotocopia del documento de identidad.

### **REQUISITOS SEGUNDO PROGRAMA**

•El aspirante debe actualizar los datos a través **www.unisinu.edu.co** link admisiones – actualización de datos

•Carta de solicitud con visto bueno del Jefe de Programa

respectivo y la Dirección de Admisiones, Registro y Control.

•Recibo de pago de los derechos de inscripción.

- ·Formulario de inscripción en Línea diligenciado
- Certificado de afiliación a EPS
- •Una Foto 3×4 fondo blanco digital.

Una fotocopia del documento de identidad.

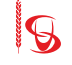

### **REQUISITOS PARA LA TRANSFERENCIA EXTERNA**

•El certificado original de calificaciones de la Universidad de origen.

•Constancia de dicha Institución en la que exprese que no quedó por fuera de la Universidad por motivos disciplinarios (certificado de buena conducta).

·Los Contenidos Programáticos en original de las asignaturas cursadas.

Formulario de inscripción en Línea.

•Recibo de pago de los derechos de inscripción.

Resultado de las pruebas SABER 11

Fotocopia del Diploma y Acta de grado de Bachiller

Fotocopia del documento de identidad.

Certificado de afiliación a EPS.

Una Foto 3x4 fondo blanco diaital.

Carta solicitud transferencia externa con visto bueno del decano.

### **REQUISITOS PARA TRASLADO DE JORNADA**

El aspirante debe actualizar los datos a través www.unisinu.edu.co link admisiones – actualización de datos

Carta de solicitud de traslado de jornada dirigida a Dirección Académica, con copia a Decanatura y a la Dirección de Admisiones

Formato de traslado de jornada diligenciado (descargar por la página web www.unisinu.edu.co).

Una fotocopia del documento de identidad.

### **REQUISITOS TRANSFERENCIA ENTRE SEDE**

Carta de solicitud con visto bueno de dirección de Admisiones y Decano/ Jefe de programa.

Formulario de inscripción en línea debidamente diligenciado

Recibo de pago de los derechos de inscripción

Certificado de afiliación a EPS.

Una Foto 3×4 fondo blanco digital.

Una fotocopia del documento de identidad.

Resultado de las pruebas SABER 11°.

Certificado Paz y Salvo.

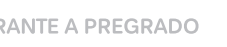

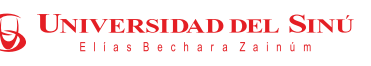

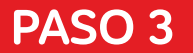

# PROCESO DE MATRÍCULA

Confirmada su admisión puede continuar con su proceso de matrícula.

Recuerde la fecha límite para legalizar su matrícula, válida para reservar y mantener su cupo, posterior a dicha fecha se pierde el derecho obtenido al cupo sin ninguna clase de prórrogas.

Conoce los tipos de matrícula y los pasos para hacerla efectiva:

### MATRÍCULA DE CONTADO

### a) Generar el recibo de matrícula:

- Para descargar su recibo de matrícula favor ingresar al formulario de inscripción en la página web:
   unisinu.edu.co/admisiones
- Clic en el botón generar recibo de matrícula.
- Remitirse al formulario en el ítem 5 ubicado en la parte superior de la página y hacer clic en imprimir recibo de matrícula.
- **b)** Efectuar el pago en la entidad bancaria establecida en el recibo.
- Para pagos en línea por PSE, favor ingresar al formulario de inscripción en la página web: unisinu.edu.co/admisiones
- Clic en el botón generar recibo de matrícula.
- Remitirse al formulario en el ítem 5 ubicado en la parte superior de la página y hacer clic en botón pago en línea matrícula.

### MATRÍCULA - CRÉDITO

La Universidad ofrece diferentes opciones de financiación:

Para Crédito directo con la Universidad UNICRED son necesarios los siguientes requisitos:

Realiza la solicitud a través del correo credito@unisinu.edu.co

### CODEUDOR EMPLEADO

- Fotocopia del documento de identidad.
- Certificado laboral (debe ser una empresa legal constituida y reconocida) identificando cargo, antigüedad, salario, y tipo de contrato, vigencia no mayor a 30 días.
- No se aceptan pensionados ni contratos por prestación de servicio.
- Dos (2) últimas colillas de nómina si el pago es mensual o las cuatro (4) ultimas colillas si el pago es quincenal.
- Tener capacidad de endeudamiento.

### DOCUMENTOS DEL ESTUDIANTE

- Fotocopia del documento de identidad.
- Factura del 100% de matrícula.
- Carta de solicitud dirigida al comité administrativo, proponiendo valor a pagar (cuota inicial) la carta debe incluir el nombre del estudiante, programa, correo electrónico y número telefónico, el saldo 3 cuotas.

Los documentos deben ser escaneados y enviados al correo: credito@unisinu.edu.co

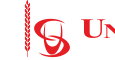

 Crédito ICETEX: Realiza la solicitud a través de la página web.icetex.gov.co/portal y finaliza el proceso. Si tu crédito es APROBADO, la cuota inicial será de \$0.

Solicita mayor información al correo: creditoicetex@unisinu.edu.co

- Crédito SUFI BANCOLOMBIA
- Crédito COOPETRABAN

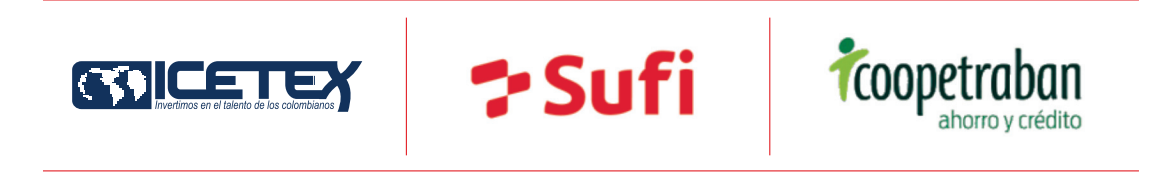

# ATENCIÓN PRESENCIAL

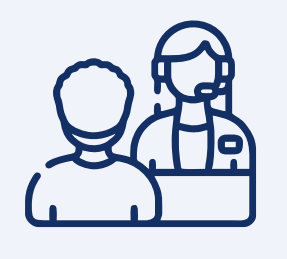

Sede de Admisiones y Matrículas: Calle 31 N° 3 - 06 Centro de la ciudad PBX: (604) 784 89 00 **Montería - Córdoba.** 

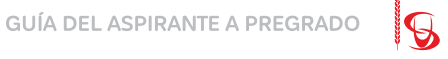

# GRUPOS CULTURALES Y DEPORTIVOS

Inscribirte en nuestros **GRUPOS CULTURALES** y aprovechar los **BENEFICIOS** de compartir tu talento.

Obtienes el **10%** de Descuento sobre el valor de la matrícula.

Si te distingues ocupando los primeros puestos en representación de la institución se le considera un descuento así: a nivel local **15%**, a nivel departamental **20%**, y a nivel nacional 30% del valor de la matrícula.

### **Requisitos:**

- Cumplir con un promedio académico igual o superior a 3.5.
- No faltar más de tres sesiones de práctica sin la debida justificación.

### Mayor información en la página: unisinu.edu.co/bienestar/

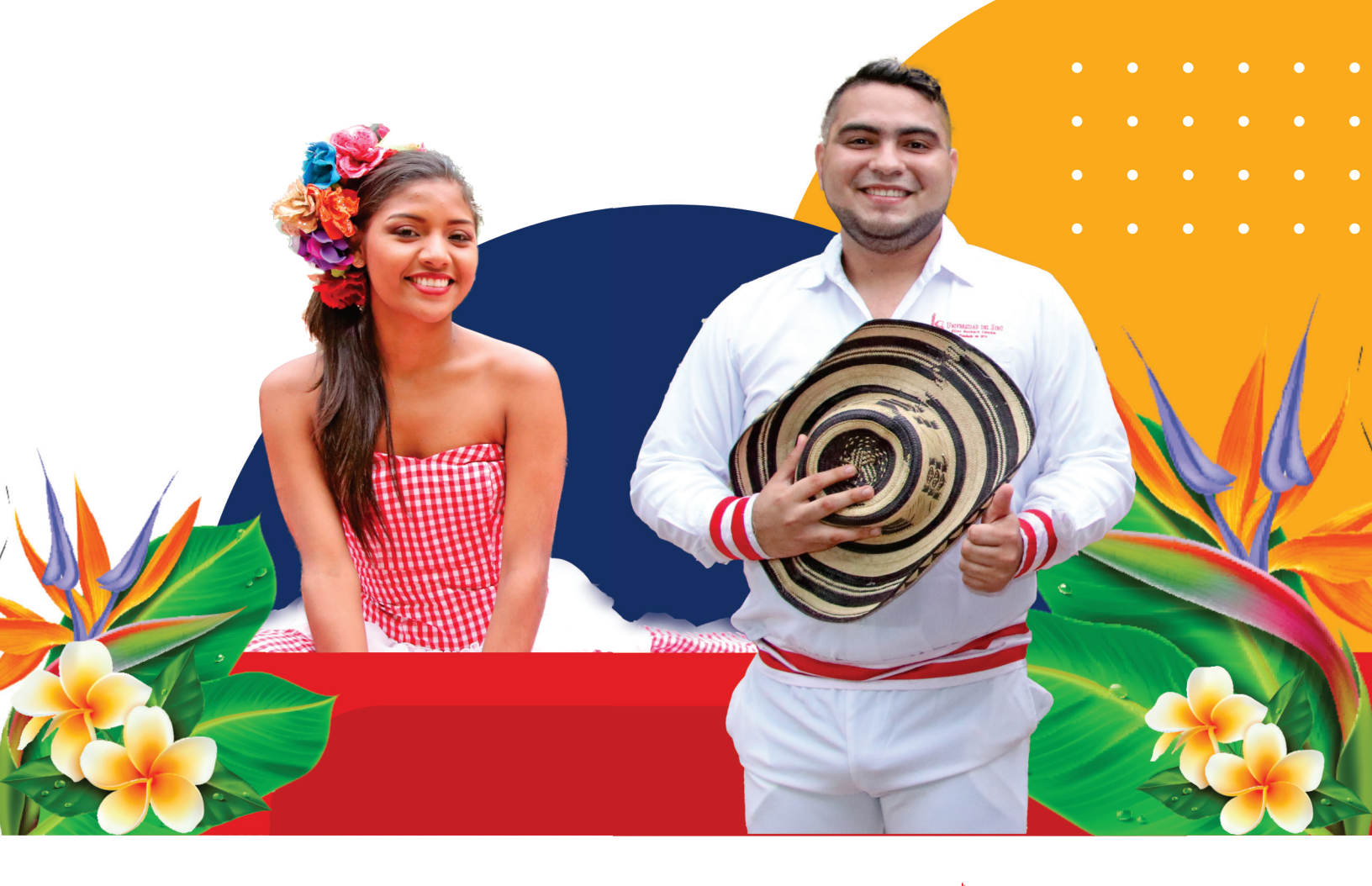

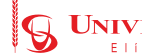

# POLÍTICA DE Descuentos y Beneficios

La Universidad concederá **descuentos sobre el valor de la matrícula**, en los porcentajes que se establecerán a continuación:

### **FIJOS**

- A hijos, cónyuge de trabajadores de la Universidad, a grupos empresariales previo convenio. 10%.
- A egresados de la Universidad, cónyuge e hijos. 10%.
- A núcleo familiar de tres miembros (padre, madre, o hijos) **10%** a cada uno.
- A un hermano de un grupo de cuatro (4) legalmente matriculados, se concederá una beca del **100%** al que tenga el mayor promedio crédito de entre ellos.
- À estudiantes egresados, a profesores y trabajadores del Liceo Universitario Juan Manuel Méndez Bechara, el **10%**.

### **TEMPORALES**

- Créditos **UNICRED**, con mínima cuota inicial del 30% en la Universidad.
- Descuento del 15% sobre el valor de la matrícula de Pregrado para Aspirantes Nuevos a Ingresar (Jornada Diurna), referente a los programas siguientes: Administración de Empresas, Contaduría Pública, Negocios Internacionales, Comunicación Social, Arquitectura, Derecho, Trabajo Social, Ingeniería Civil, Ing. Industrial, Ing. Eléctrica, Ing. Electromecánica, Ing. Sistemas.
- El descuento aquí fijado no es acumulable con cualquier otro descuento o beneficio otorgado por la Universidad, se le aplicará el descuento de mayor beneficio al estudiante.

Descuento del **40%** sobre el valor de la matrícula de Pregrado para Aspirantes Nuevos a Ingresar(**Jornada Nocturna**), referente a los siguientes programas: **Administración de Empresas**, **Contaduría Pública y Derecho**.

Para aplicar al descuento el aspirante deberá acreditar lo siguiente:

• Colilla de pago de la empresa donde se encuentra vinculado (cuando cuente con contrato laboral).

• Constancia de pago de honorarios (cuando su vinculación sea a través de un contrato de prestación de servicios profesionales).

El descuento aquí fijado no es acumulable con cualquier otro descuento o beneficio otorgado por la Universidad, se le aplicará el descuento de mayor beneficio al estudiante.

Solicita mayor información al siguiente correo electrónico: descuentos@unisinu.edu.co

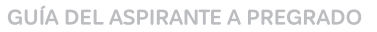

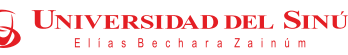

### **GUÍA DEL ASPIRANTE**

A continuación, le informamos el proceso del paso a paso de cómo se **realiza** el proceso de **Inscripción** a nuestros Programas de Pregrado.

### PASO 1: REGISTRO:

Ingresa desde el Buscador Mozilla o Firefox a la página www.unisinu.edu.co

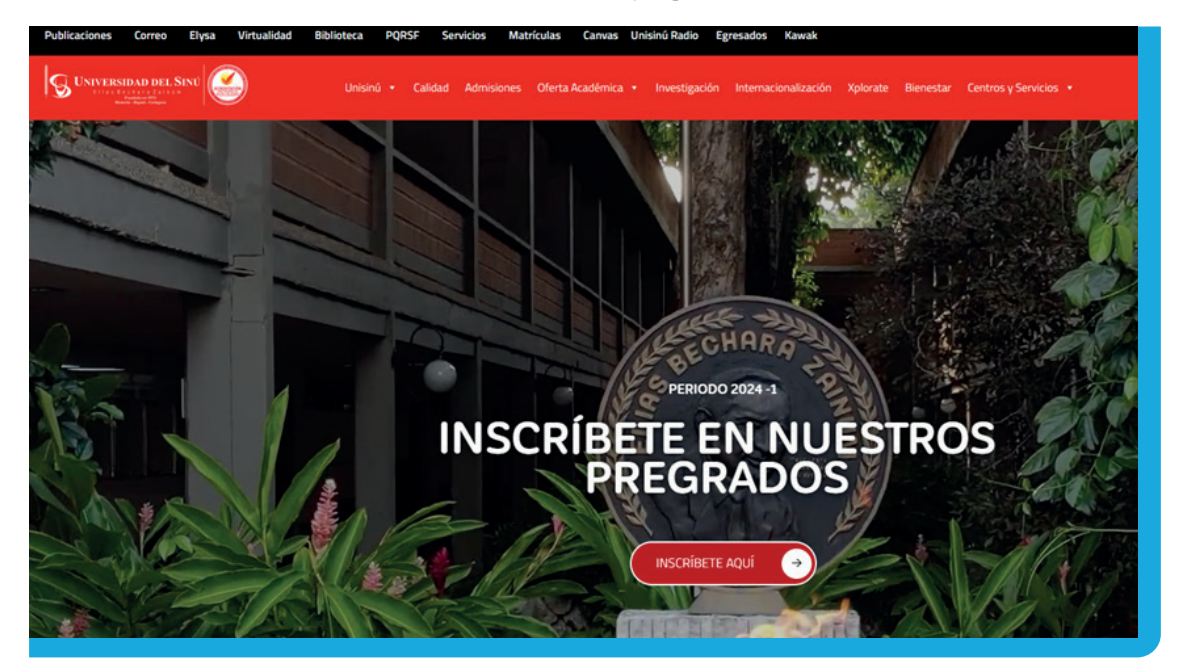

Luego en la página de inscríbete a nuestros Pregrados, dar clic en el enlace **inscríbete aquí** .

Estando dentro del enlace del **Formulario de Inscripción** Ingrese los datos de Tipo, Número de Documento de Identidad y Correo Electrónico.

Una vez ingresada la información dar clic en Iniciar.

| Ingreso al Formulario de Inscripción  Tipo Doc Identidad  Tor  Toreo-E  Durante su Inscripción tenga en cuenta:  Si usted es actualmente estudiante de la Universidad y desea aplicar a un segundo programa debe seleccionar el grado académico Pregrado 2.  Vede cambiar de página haciendo clic en los botones Siguientes y Anterior que hay en la parte inferior de cada página.  Vede volver a páginas anteriores pulsando los círculos numerados de la parte superior.                                                     | Universidad del SINU Elías Bechara Zainúm                                                                     |
|----------------------------------------------------------------------------------------------------|----------------------------------------------------------------------------------------------------|
| <ul> <li>*Tipo Doc Identidad</li> <li>*Doc Identidad</li> <li>*Correo-E</li> <li>Durante su Inscripción tenga en cuenta:</li> <li>- Si usted es actualmente estudiante de la Universidad y desea aplicar a un segundo programa debe seleccionar el grado académico Pregrado 2.</li> <li>- Puede cambiar de página haciendo clic en los botones Siguientes y Anterior que hay en la parte inferior de cada página.</li> <li>- Puede volver a páginas anteriores pulsando los círculos numerados de la parte superior.</li> </ul> | Ingreso al Formulario de Inscripción                                                                          |
| *Doc Identidad  *Correo-E  Durante su Inscripción tenga en cuenta:  - Si usted es actualmente estudiante de la Universidad y desea aplicar a un segundo programa debe seleccionar el grado académico Pregrado 2.  - Puede cambiar de página haciendo clic en los botones Siguientes y Anterior que hay en la parte inferior de cada página.  - Puede volver a páginas anteriores pulsando los círculos numerados de la parte superior.                                                                                          | *Tipo Doc Identidad                                                                                           |
| *Correo-E<br>Durante su Inscripción tenga en cuenta:<br>- Si usted es actualmente estudiante de la Universidad y desea aplicar a un segundo programa debe seleccionar<br>el grado académico Pregrado 2.<br>- Puede cambiar de página haciendo clic en los botones Siguientes y Anterior que hay en la parte inferior de<br>cada página.<br>- Puede volver a páginas anteriores pulsando los círculos numerados de la parte superior.                                                                                            | *Doc Identidad                                                                                                |
| Durante su Inscripción tenga en cuenta:<br>- Si usted es actualmente estudiante de la Universidad y desea aplicar a un segundo programa debe seleccionar<br>el grado académico Pregrado 2.<br>- Puede cambiar de página haciendo clic en los botones Siguientes y Anterior que hay en la parte inferior de<br>cada página.<br>- Puede volver a páginas anteriores pulsando los círculos numerados de la parte superior.                                                                                                    | *Correo-E                                                                                                    |
| <ul> <li>Si usted es actualmente estudiante de la Universidad y desea aplicar a un segundo programa debe seleccionar<br/>el grado académico Pregrado 2.</li> <li>Puede cambiar de página haciendo clic en los botones Siguientes y Anterior que hay en la parte inferior de<br/>cada página.</li> <li>Puede volver a páginas anteriores pulsando los círculos numerados de la parte superior.</li> </ul>                                                                                                    | Durante su Inscripción tenga en cuenta:                                                                       |
| el grado académico Pregrado 2.<br>- Puede cambiar de página haciendo clic en los botones Siguientes y Anterior que hay en la parte inferior de<br>cada página.<br>- Puede volver a páginas anteriores pulsando los círculos numerados de la parte superior.                                                                                                    | - Si usted es actualmente estudiante de la Universidad y desea aplicar a un segundo programa debe seleccionar |
| <ul> <li>Puede cambiar de página haciendo clic en los botones Siguientes y Anterior que hay en la parte inferior de<br/>cada página.</li> <li>Puede volver a páginas anteriores pulsando los círculos numerados de la parte superior.</li> </ul>                                                                                                    | el grado académico Pregrado 2.                                                                                |
| cada página.<br>- Puede volver a páginas anteriores pulsando los círculos numerados de la parte superior.                                                                                                    | - Puede cambiar de página haciendo clic en los botones Siguientes y Anterior que hay en la parte inferior de  |
| - Puede volver a páginas anteriores pulsando los círculos numerados de la parte superior.                                                                                                    | cada página.                                                                                                  |
|                                                                                                    | <ul> <li>Puede volver a páginas anteriores pulsando los círculos numerados de la parte superior.</li> </ul>   |
| <ul> <li>Si aparece una lupa junto a un campo, selecciónela para consultar opciones válidas para ese campo.</li> </ul>                                                                                                    | - Si aparece una lupa junto a un campo, selecciónela para consultar opciones válidas para ese campo.          |
| - Puede agregar y eliminar información haciendo uso de los botones más y menos.                                                                                                    | - Puede agregar y eliminar información haciendo uso de los botones más y menos.                               |

v<mark>ersidad del Sin</mark>ú

### Al dar clic en inciar, le mostrará información para tener en cuenta el tipo de Aspirante.

| Universidad del SINU Elías Bechara Zainúm                                                                                                    |
|----------------------------------------------------------------------------------------------------|
| Ingreso al Formulario de Inscripción                                                                                                    |
| *Tipo Doc Identidad Cédula de Ciudadanía * *Doc Identidad 1067658792 *Correo-E Isajosofi@hotmail.com INICIAR                                                                                                    |
| Ourante su Inscripción tenga en cuenta:                                                                                                    |
| - Si usted es actualmente estudiante de la Universidad y desea aplicar a un<br>segundo programa debe seleccionar el grado académico Pregrado 2. Hensaje                                                                                                    |
| Puede cambiar de página haciendo clic en los botones Siguientes y Anterior que hay en la parte inferior de cada página. Información Importante de Admisiones (14615,9)                                                                                                    |
| - Puede volver a páginas anteriores pulsando los círculos numerados de la universidad del Sinú - Elías Bechara Zainúm.                                                                                                    |
| - Si aparace una lupa junto a un campo, selecciónela para consultar<br>opciones válidas para ese campo.<br>TRANSFERENCIA INTERNA: Estudiante activo que solicita traslado a otro programa de otra sede en la Universidad del Sinú - Elías Bechara Zainúm.                                    |
| Puede agregar y eliminar información haciendo uso de los botones más y menos.     TRANSFERENCIA EXTERNA: Un estudiante que procede de otra institución de educación superior y solicita la admisión en alguno de los programas ofrecidos por la universidad del Sinú - Elías Bechara Zainúm. |
| REINGRESO: Cuando el solicitante ha sido retirado de un programa regular de la universidad del Sinú - Elías Bechara Zainúm por razones académicas o disciplinarias.                                                                                                    |
| REINTEGRO: Estudiante que solicita readmisión cuando se ha retirado voluntariamente de un programa regular de la universidad del Sinú - Elías Bechara Zainúm.                                                                                                    |
| Aceptar Cancelar                                                                                                    |
|                                                                                                    |
|                                                                                                    |

**Diligenciar Formulario de Inscripción**, Al ingresar se despliega una barra donde debe ingresar la información teniendo en cuenta el tipo de Aspirante utilizando las Lupas:

|                        |                                                                                                  | τ                                                                    | J <b>niversida</b>                                           | d del SINU                                               | J <b>Elías Bechara Z</b>                                                            | lainúm                              |             |             |              |       |   |
|------------------------|--------------------------------------------------------------------------------------------------|----------------------------------------------------------------------|--------------------------------------------------------------|----------------------------------------------------------|-------------------------------------------------------------------------------------|-------------------------------------|-------------|-------------|--------------|-------|---|
|                        |                                                                                                  |                                                                      | Ingreso                                                      | al Formu                                                 | lario de Inscripc                                                                   | ión                                 |             |             |              |       |   |
| ۲ī                     | po Doc Identida                                                                                  | d Cédula de                                                          | Ciudadanía                                                   | ~                                                        |                                                                                     |                                     |             |             |              |       |   |
| D                      | oc Identidad                                                                                     | 10378587                                                             | 92                                                           |                                                          |                                                                                     |                                     |             |             |              |       |   |
| *C                     | orreo-E                                                                                          | mariatere.                                                           | al@hotmail.com                                               |                                                          |                                                                                     | INICIAR                             |             |             |              |       |   |
| Du                     | rante su Inscripció                                                                              | in tenga en cue                                                      | enta:                                                        |                                                          |                                                                                     |                                     |             |             |              |       |   |
| - 9<br>el<br>- P<br>ca | ii usted es actualm<br>grado académico P<br>uede cambiar de p<br>da página.<br>uede volver a pág | iente estudiant<br>Pregrado 2.<br>bágina haciendo<br>inas anteriores | e de la Universid<br>o clic en los boto<br>pulsando los círr | lad y desea aplio<br>nes Siguientes y<br>culos numerado: | car a un segundo programa<br>y Anterior que hay en la pa<br>s de la parte superior. | debe seleccionar<br>rte inferior de |             |             |              |       |   |
| - S<br>- P             | uede agregar v eli                                                                               | a junto a un ca<br>minar informa                                     | mpo, seleccionela<br>ción haciendo uso                       | a para consultar<br>o de los botones                     | opciones validas para ese<br>más v menos.                                           | campo.                              |             |             |              |       |   |
|                        | , , , , , , , , , , , , , , , , ,                                                                |                                                                      |                                                              |                                                          | ,                                                                                   |                                     | B           | uscar    Pr | imero 1 de 1 | Últir | n |
|                        | *Grado<br>Académico                                                                              | *Campus                                                              | * Tipo<br>Admisión                                           | * Ciclo<br>Lectivo                                       | Descripción                                                                         | *Programa<br>Académico/Curso        | Descripción | Estado      | Ingresar     |       |   |
| 1                      | Q                                                                                                | ٩                                                                    | Q                                                            | ٩                                                        |                                                                                     | ٩                                   |             | Incompleta  | INGRESAR     | +     | - |
|                        |                                                                                                  |                                                                      |                                                              |                                                          |                                                                                     |                                     |             |             |              |       |   |

**UNIVERSIDAD DEL SINÚ** Elías Bechara Zainúm

|                                                                                                    | Univ                                                                                                    | ersidad<br>1greso a                                                            | del SINU<br>l Formul                                                                | Elías Bec<br>ario de In                                                                    | hara Zaint<br>scripción                                        | ím                                                                                |                                                                                                   |                                                             |      |      |
|----------------------------------------------------------------------------------------------------|----------------------------------------------------------------------------------------------------|--------------------------------------------------------------------------------|-------------------------------------------------------------------------------------|--------------------------------------------------------------------------------------------|----------------------------------------------------------------|-----------------------------------------------------------------------------------|---------------------------------------------------------------------------------------------------|-------------------------------------------------------------|------|------|
| *Tipo Doc Identidad                                                                                                    | Cédula de Ciuda                                                                                                    | danía                                                                          | ~                                                                                   |                                                                                            |                                                                | Consultar Tip                                                                     | oo Admisió                                                                                        | n                                                           |      | ×    |
| *Doc Identidad                                                                                                    | 1037858792                                                                                                    |                                                                                |                                                                                     |                                                                                            |                                                                | Buscar por                                                                        | Tipo Adn                                                                                          | <b>isión</b> Comienza                                       | por  |      |
| Correo-E                                                                                                    | mariatere.al@ho                                                                                                    | tmail.com                                                                      |                                                                                     |                                                                                            | INICI                                                          | Consultar                                                                         | Cancelar                                                                                          | Consulta Avan:                                              | zada | - 11 |
| Durante su Inscripción                                                                                                    | tenga en cuenta:                                                                                                    |                                                                                |                                                                                     |                                                                                            |                                                                | Resultados                                                                        | Búsqued                                                                                           | a                                                           |      | - 11 |
| - Si usted es actualmer<br>el grado académico Pre<br>- Puede cambiar de pág<br>cada página.<br>- Puede volver a página<br>- Si aparece una lupa ju<br>- Puede agregar y elimi | ite estudiante de la<br>grado 2.<br>gina haciendo clic e<br>as anteriores pulsai<br>unto a un campo, s<br>inar información ha | Universidad<br>n los botone<br>ndo los círcul<br>elecciónela p<br>ciendo uso c | y desea aplic<br>s Siguientes y<br>os numerados<br>para consultar<br>le los botones | ar a un segundo<br>Anterior que ha<br>de la parte supe<br>opciones válidas<br>más y menos. | programa debe<br>y en la parte inf<br>erior.<br>para ese campo | Ver 100<br>Tipo Admisión De<br>01 As<br>02 TF<br>03 TF<br>18 Ri<br>19 Ri<br>26 TF | Primero<br>escripción<br>SPIRANTES<br>RANSFEREN<br>RANSFEREN<br>EINTEGRO<br>EINGRESO<br>RANSFEREN | PRIMER SEMES<br>CIA INTERNA<br>CIA EXTERNA<br>CIA ENTRE SEI | STRE | UTER |
| *Grado<br>Académico                                                                                                    | Campus *Tip                                                                                                    | o *<br>isión L                                                                 | Ciclo<br>ectivo                                                                     | Descripción                                                                                | * Pro<br>Acad                                                  |                                                                                   |                                                                                                   |                                                             |      |      |
| 1 PREG Q M                                                                                                    | 10NTR Q                                                                                                    | ٩                                                                              | ٩                                                                                   |                                                                                            |                                                                |                                                                                   |                                                                                                   |                                                             |      |      |
|                                                                                                    |                                                                                                    |                                                                                |                                                                                     |                                                                                            |                                                                |                                                                                   |                                                                                                   |                                                             |      |      |

Universidad del SINU Elías Bechara Zainúm

Ingreso al Formulario de Inscripción

| *Tipo Doc Identidad                                               | Cédula de Ciudadan                     | ía             | •                    |                     |         |
|-------------------------------------------------------------------|----------------------------------------|----------------|----------------------|---------------------|---------|
| *Doc Identidad                                                    | 1067858792                             |                |                      |                     |         |
| *Correo-E                                                         | perezperezisabelcritin                 | na02@gmail     | com                  | INICIAR             |         |
| Durante su Inscripció                                             | n tenga en cuenta:                     |                |                      |                     |         |
| - Si usted es actualm                                             | nente estudiante de la                 | Universidad    | y desea aplicar a un |                     |         |
| segundo programa d                                                | ebe seleccionar el grac                | lo académico   | Pregrado 2.          |                     |         |
| - Puede cambiar de p                                              | página haciendo clic en                | los botones    | Siguientes y         |                     |         |
| Anterior que hay en l                                             | la parte inferior de cada              | a página.      |                      |                     |         |
| - Puede volver a pág                                              | inas anteriores pulsano                | do los círculo | s numerados de la    |                     |         |
| parte superior.                                                   |                                        |                |                      |                     |         |
| <ul> <li>Si aparece una lupa<br/>opciones válidas para</li> </ul> | a junto a un campo, se<br>a ese campo. | lecciónela pa  | ira consultar        |                     |         |
| - Ruede sereess y el                                              | iminar información barr                | ianda uza de   | los botones más v    |                     |         |
| menos.                                                            | iminar information naci                | lendo uso de   | los botones mas y    |                     |         |
|                                                                   |                                        |                |                      |                     |         |
| *Grado                                                            | *Tipo                                  | *Ciclo         | Description          | * Programa          | Deserve |
| Académico +                                                       | Admisión                               | Lectivo        | Descripcion          | Academico/<br>Curso | Descr   |

|   | *Grado<br>Académico | *Campus | * Tipo<br>Admisión | *Ciclo<br>Lectivo | Descripción          | * Programa<br>Académico/<br>Curso | Descripción | Estado     | Ingresar |   |
|---|---------------------|---------|--------------------|-------------------|----------------------|-----------------------------------|-------------|------------|----------|---|
| 1 | PREG                | MONTR   | 01                 | 1961              | Primer Semestre 2019 | MEDIC                             | Medicina    | Incompleta | INGRESAR | Ŧ |

Una vez ingresado todos los campos de la barra dar clic en el botón verde de ingresar, se le desprenderá el Formulario de inscripción el cual deberá diligenciar con su información personal hasta el **Paso 5** 

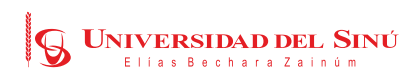

4 4 4 4 101

#### 1-2-3-4-5

| 1. Datos del Programa                                     | 1                                                                              |                                         |                                        |
|-----------------------------------------------------------|--------------------------------------------------------------------------------|-----------------------------------------|----------------------------------------|
| Campus<br>Programa Académico<br>Ciclo Lectivo de Admisión | Campus Montería<br>Administración Empresas Diurna<br>2463 Ciclo Lectivo 2024-2 | Grado Académico<br>Condición de Ingreso | Pregrado<br>ASPIRANTES PRIMER SEMESTRE |
| 2. Datos de Identifica                                    | ción                                                                           |                                         |                                        |
| Tipo Doc Identidad<br>Lugar Expedición                    | CC Documento Ide                                                               | entidad 106785879:                      | 2 ID Empleado 0000035024               |
| *país 🔲 🔍                                                 | Depto Q                                                                        | Ciudad                                  | ٩                                      |
| *Primer Nombre ISAB<br>*Primer Apellido PERE              | EL Z                                                                           | Segundo Nombre<br>Segundo Apellido      | CRISTINA PEREZ                         |
| 3. Datos Personales                                       |                                                                                |                                         |                                        |
| Género Muje<br>Grupo Sanguíneo 17/1                       | v<br>0/1987                                                                    | *Estado Civil S<br>*RH<br>*EPS          | Soltero/a v                            |
| Libreta Militar                                           |                                                                                | Distrito Militar                        |                                        |
| *País COL Q                                               | Depto 23 Q CORDOBA                                                             | Ciudad 2                                | 3001 Q MONTERIA                        |
|                                                           |                                                                                |                                         |                                        |

#### Formulario de Admisiones

| Consolidado                                                                                                    |                                                                                                    |                                                                                                    |                                                                                                    |
|----------------------------------------------------------------------------------------------------|----------------------------------------------------------------------------------------------------|----------------------------------------------------------------------------------------------------|----------------------------------------------------------------------------------------------------|
| ID Empleado                                                                                                    | 0000092591                                                                                                    | Nº Solicitud                                                                                                    | 00179136                                                                                                    |
| Tipo de Documento                                                                                                    | сс                                                                                                    | Número de Documento                                                                                                    | 1003403400                                                                                                    |
| Nombre                                                                                                    | Luis                                                                                                    | Apellido                                                                                                    | Gomez                                                                                                    |
| Campus                                                                                                    | Campus Montería                                                                                                    | Grado Académico                                                                                                    | Pregrado                                                                                                    |
| Programa Académico                                                                                                    | Medicina                                                                                                    | Condición de Ingreso                                                                                                    | ASPIRANTES PRIMER SEMESTRE                                                                                                    |
| Ciclo Lectivo                                                                                                    | 2461 Ciclo Lectivo 2024-1                                                                                                    |                                                                                                    |                                                                                                    |
| IMPRIMIR FACTURA I<br>Pago En Linea In<br>Enviar formulario                                                                                                    | NSCRIPCIÓ                                                                                                    | MIR FORMULARIO                                                                                                    | CONSULTAR CITAS ASIGNADAS                                                                                                    |
| IMPORTANTE:<br>* Las facturas de inscripció<br>* Los solicitantes de Medici<br>para imprimir su recibo de<br>* Para guardar su informac<br>* Debe activar las ventanas<br>* Cuando tenga asignada u | n y matrícula deben imprimirse en im<br>na que decidieron aplicar al programz<br>matrícula.<br>ión y consultar la factura de inscripci<br>s emergentes de su navegador para i<br>na cita de admisión (entrevista y/o e | presora laser para que el ba<br>Preuniversitario de Medicin<br>ón debe presionar el botón II<br>nprimir el formulario y consu<br>kamen) podrá consultarla en | nco pueda leer el código de barras.<br>a deberán acercarse a la oficina de Admisiones<br>MPRIMIR FACTURA INSCRIPCIÓN.<br>Juar la factura de inscripción.<br>el botón CONSULTAR CITAS ASIGNADAS. |

Estando en el **paso 5**, podrá descargar el Formulario ya diligenciado y tu factura de derechos de inscripción. Así mismo tienes la opción de pago en línea.

> **UNIVERSIDAD DEL SINÚ** Elías Bechara Zainúm

### Paso 2: Cargue de los docuemntos

El cargue de los documentos requisitos de inscripción.

| onsolidado                                      |                                                            |                                           |                                             |
|-------------------------------------------------|------------------------------------------------------------|-------------------------------------------|---------------------------------------------|
| D Empleado                                      | 0000111004                                                 | Nº Solicitud                              | 00205402                                    |
| ïpo de Documento                                | cc                                                         | Número de Documento                       | 1138075032                                  |
| lombre                                          | Luisa                                                      | Apellido                                  | Espitia                                     |
| Campus                                          | Campus Montería                                            | Grado Académico                           | Pregrado                                    |
| Programa Académico                              | Ingeniería Civil                                           | Condición de Ingreso                      | ASPIRANTES PRIMER SEMESTRE                  |
| iclo Lectivo                                    | 2463 Ciclo Lectivo 2024-                                   | 2                                         |                                             |
| IMPRIMIR FACTURA IN                             | ISCRIPCIÓN                                                 | IPRIMIR FACTURA MATRICULA                 | Consultar Citas Asignadas                   |
| Pago En Linea Ins                               | CRIPCIÓN                                                   | IMPRIMIR FORMULARIO                       | VER ESTADO PROCESO DE ADMISI                |
| ENVIAR FORMULARIC                               | AL CORREC                                                  | Pago en linea Matricula                   | CARGUE DOCUMENTOS INSCRIPCIÓN               |
| MPORTANTE:                                      |                                                            |                                           |                                             |
| Las facturas de inscri<br>parras.               | pción y matrícula deben im                                 | primirse en impresora laser para          | que el banco pueda leer el código de        |
| Los solicitantes de Me<br>le Admisiones para im | edicina que decidieron apli<br>primir su recibo de matrícu | car al programa Preuniversitario o<br>la. | de Medicina deberán acercarse a la oficina  |
| Para guardar su infor<br>NSCR IPCIÓN.           | mación y consultar la factu                                | ra de inscripción debe presionar          | el botón IMPRIMIR FACTURA                   |
| Debe activar las vent                           | anas emergentes de su na                                   | vegador para imprimir el formula          | ario y consultar la factura de inscripción. |
| Cuando tenga asigna                             | da una cita de admisión (e                                 | entrevista y/o examen) podrá co           | nsultarla en el botón CONSULTAR CITAS       |

| D Empleado                | 0000021150                     | Nº Solicitud          | 00206567         |                  |
|---------------------------|--------------------------------|-----------------------|------------------|------------------|
| lipo de Documento         | cc                             | Número de Documento   | 79293925         |                  |
| iombre                    | Juan                           | Apellido              | Rico             |                  |
| Programa Académi          | co Ingeniería Civil            | Grado Académico       | Pregrado         |                  |
| Ciclo Lectivo             | 2463 Ciclo Lectivo 2024-2      | Condición de Ingreso  | ASPIRANTES PRIME | R SEMESTRE       |
| Campus                    | Campus Monteria                |                       |                  |                  |
| Documentos                |                                | Personalizar   Buscar | Primero          | 1-13 de 13 Últic |
| Documentos<br>Inscripción | Descripción                    | Archivo Cargado       |                  | Agregar          |
| ICFES                     | Resultados Pruebas Saber 11    |                       |                  | AGREGAR          |
| RED A                     | Formulario de Admisión         |                       |                  | AGREGAR          |
| RECIBO                    | Recibo Pago Derechos Inscripci |                       |                  | AGREGAR          |
| FOTOS                     | Fotos Tamaño 3x4 Fondo Blanco  |                       |                  | AGREGAR          |
| DIPLOS                    | DIPLOMA DE BACHILLER           |                       |                  | AGREGAR          |
| ACTAB                     | ACTA DE GRADO DE BACHILLER     |                       |                  | AGREGAR          |
| IDENTE                    | Documento Identificación       |                       |                  | AGREGAR          |
| RECLUZ                    | Fotocopia del Recibo de Luz de |                       |                  | AGREGAR          |
| CAREPS                    | Fotocopia del Carné de Afiliac |                       |                  | AGREGAR          |
| LIBREM                    | Libreta Militar                |                       |                  | AGREGAR          |
| CARVAC                    | Carné de vacunación - Est clin |                       |                  | AGREGAR          |
| CERDIS                    | Certificado Discapacidad EPS   |                       |                  | AGREGAR          |
| CERETN                    | Certificado Grupo Etnico       |                       |                  | AGREGAR          |
| olver al Formulario       |                                |                       |                  |                  |

Cargue uno a uno los soportes teniendo en cuenta el tipo de aspirante y el programa al que aspira.

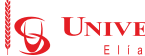

### En el paso 3, el aspirante consulta el estado de su proceso.

| ID Empleado                                                                                                    | 0000092591                                                                                                    | Nº Solicitud                                                                                                    | 00179136                                                                                                    |
|----------------------------------------------------------------------------------------------------|----------------------------------------------------------------------------------------------------|----------------------------------------------------------------------------------------------------|----------------------------------------------------------------------------------------------------|
| Tipo de Documento                                                                                                    | сс                                                                                                    | Número de Documento                                                                                                    | 1003405460                                                                                                    |
| Nombre                                                                                                    | Luis                                                                                                    | Apellido                                                                                                    | Gomez                                                                                                    |
| Campus                                                                                                    | Campus Montería                                                                                                    | Grado Académico                                                                                                    | Pregrado                                                                                                    |
| Programa Académico                                                                                                    | Medicina                                                                                                    | Condición de Ingreso                                                                                                    | ASPIRANTES PRIMER SEMESTRE                                                                                                    |
| IMPRIMIR FACTURA I<br>PAGO EN LINEA IN<br>ENVIAR FORMULARIO<br>IMPORTANTE:<br>* Las facturas de inscripció<br>* Los solicitantes de Medici<br>para imprimir su recibo de<br>* Para guardar su informac<br>* Para guardar su informac<br>* Debe activar las ventanas<br>* Cuando tenga asignada u | INSCRIPCIÓN<br>SCRIPCIÓN<br>AL CORREO<br>AL CORREO<br>In y matrícula deben imprimirse en in<br>na que decidieron aplicar al program<br>matrícula.<br>ión y consultar la factura de inscripci<br>s emergentes de su navegador para i<br>ina cita de admisión (entrevista y/o e | IMIR FORMULARIO<br>npresora laser para que el ba<br>a Preuniversitario de Medicina<br>ón debe presionar el botón If<br>mprimir el formulario y consu<br>examen) podrá consultarla en | CONSULTAR CITAS ASIGNADAS<br>VER ESTADO PROCESO DE ADMISIÓ<br>nco pueda leer el código de barras.<br>a deberán acercarse a la oficina de Admisione<br>MPRIMIR FACTURA INSCRIPCIÓN.<br>JItar la factura de inscripción.<br>el botón CONSULTAR CITAS ASIGNADAS. |

### Nota Paso 3

Nota 1: Para los aspirantes a Ciencias de la Salud, podrán consultar su proceso de citación a Entrevista y prueba 16PF.

> Nota 2: Para los aspirantes a Otros Programas, No realizan entrevista, solo esperan el correo de notificación de admisión.

### Líneas de atención para proceso de inscripción (604) 7811717 - 7848999 - 7840340 y WhatsApp 3108864705

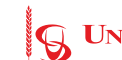

### TRABAJAMOS POR UN **DESARROLLO REGIONAL SOSTENIBLE**

### "QUE ESTA LLAMA NO SE EXTINGA"

Elías Bechara Zainúm

Universidad del Sinú - Elías Bechara Zainúm, Acreditada en Alta Calidad: Res. N° 008917 de mayo 29 de 2023 de Mineducación. Personería Jurídica Res N°12154 del 27 de octubre de 1977 de Mineducación.

### SEDE ADMISIONES Y MATRÍCULAS

CALLE 31 # 3-06 CENTRO PBX: (604) 784 89 00

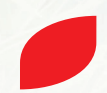

INSCRIPCIONES EN LÍNEA www.unisinu.edu.co/admisiones